## SCRIBE Inferdire l'accès aux paramètres

| E Steel<br>Intradiction                                                                                                    | North States                        | C topose<br>Anno all'Anno a   |
|----------------------------------------------------------------------------------------------------|-------------------------------------|-------------------------------|
| Market Market                                                                                                    | Annalista<br>Annalista<br>Annalista | E Aphates<br>Testar and a set |
| A could contract the second second se | Sector Canada                       | 8 ma                          |
| General Angenetic<br>Sectors and sectors<br>and                                                                                                    | A tabaha<br>tenderminan.            |                               |

| Comment empêcher la modif                                                                                                    | fication des paramè <sup>.</sup>                                                                                                    | tres de l'ordinateur ?                                                                                                    |
|----------------------------------------------------------------------------------------------------|----------------------------------------------------------------------------------------------------|----------------------------------------------------------------------------------------------------|
| Ouvrir la console RSAT                                                                                                    | :                                                                                                    | <u> avec une session "admin"</u>                                                                                                    |
| Une fois la console RSAT ouverte,<br>aller dans :<br>"Gestion des stratégies de groupe"                                                                                                    | RSAT - [Racine de la console]         Fichier       Action         Affichage         Racine de la console         BDNS         Estion des stratégies de gro         Utilisateurs et ordinateurs Action | Favoris Fenêtre ?<br>Nom<br>DNS<br>Gestion des stratégies de groupe<br>Utilisateurs et ordinateurs Activ                                                                                                    |
| Créer la stratégie de gr<br><u>1°)</u> Faire un clic droit sur "Objets de st                                                                                                    | roupe :<br>tratégie de groupe".                                                                                                    | <ul> <li>iii eole_script</li> <li>iiii Domain Controllers</li> <li>iiiiiiiiiiiiiiiiiiiiiiiiiiiiiiii</li></ul>                                                                                                    |
| 2°) Sélectionner "Nouveau".                                                                                                    | stratégie à un "objet de<br>st bien affecté au groupe<br>passer alors<br>directement au 4°)<br><u>3°)</u> Nommer ce ne                                                                                 | Image: Service Service |
| Objet Starter GPO source :<br>(aucun)<br>OK Annuler<br><u>4°)</u> Faire un clic droit sur l'objet GPO                                                                                                    | que vous                                                                                                    | Nom État GPO                                                                                                    |
| venez de créer.<br><u>5°)</u> Sélectionner " <b>Modifier</b> ".<br>Éditeur de gestion des stratégies de groupe                                                                                                    |                                                                                                    | Juerau<br>Sauvegarder<br>eleve Sauvegarder<br>eleve Restaurer à partir d'une sauvega<br>Evalu Importer des paramètres                                                                                                    |
| Fichier Action Affichage ?         Image: Stratégie Professeurs [ADDC.GRAMAT.LAN]         Image: Stratégies Configuration ordinateur         Image: Stratégies Stratégies         Image: Stratégies Stratégies         Image: Stratégies Stratégies         Image: Stratégies Stratégies         Image: Stratégies Stratégies         Image: Stratégies Stratégies | On ar<br>gestion d<br>(on retrouve une p<br>une partie                                                                                                    | rrive sur l'éditeur de<br>es stratégies de groupe.<br>Partie configuration ordinateur et<br>configuration utilisateur)                                                                                                    |
| >       Strategies         >       Préférences         TUTO administrateur       11/2                                                                                                    | 2021 - V1 1/2                                                                                                    |                                                                                                    |

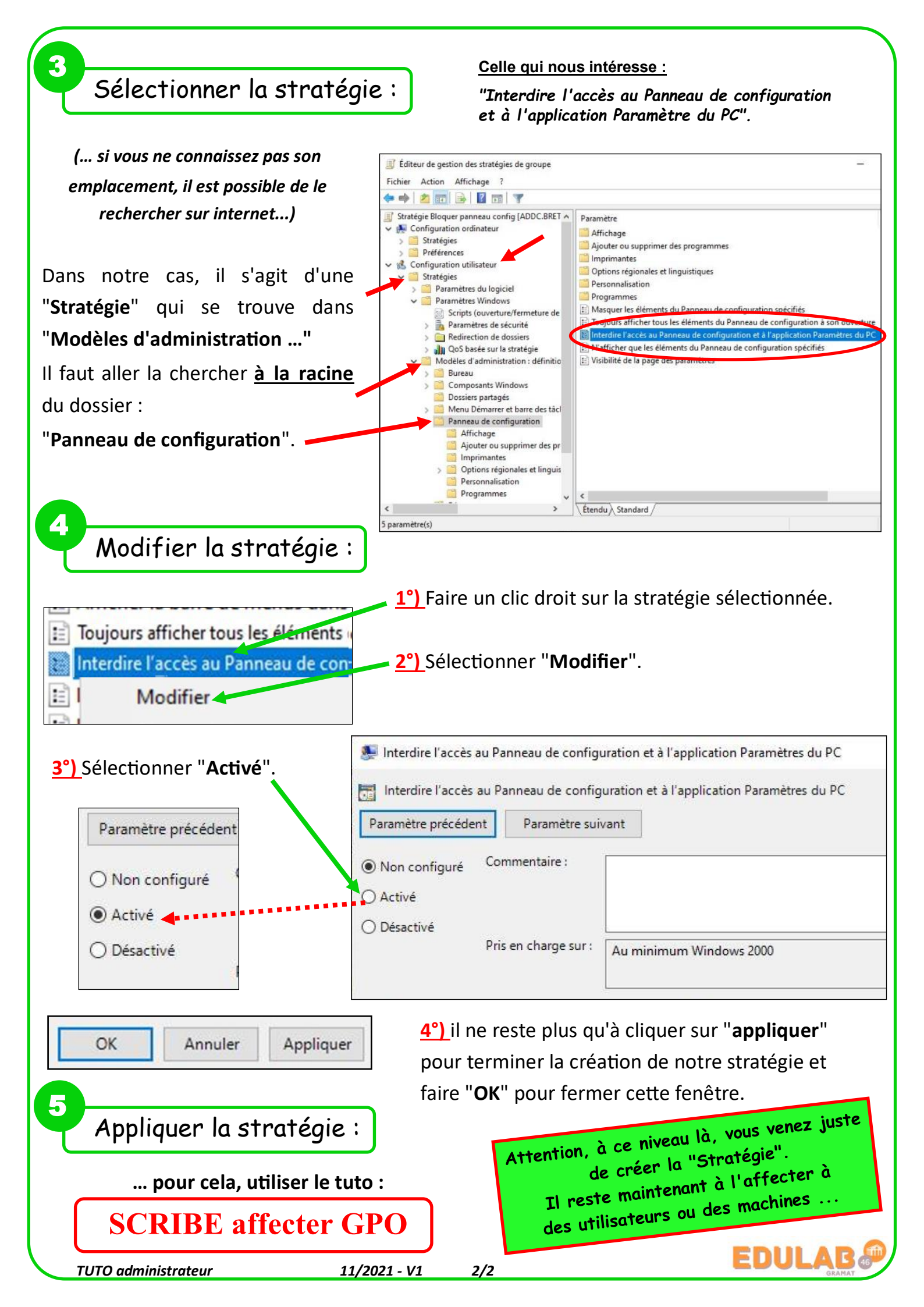